For a video walk-through on installing the Barbie® Doll'd Up Nails<sup>™</sup> digital nail printer software, follow these steps to download an instructional video (Written instructions can be found below.):

- <u>Click Here</u> to download the video.
- Click Save.
- Save File to your Desktop.
- When the download completes click Open.
- Extract the video to your Desktop.
- Locate the file on your Desktop and Double-Click on the video file to watch. Written instructions are below.

## Installation Instructions

## Note: DO NOT Plug in the printer until installation is complete.

- The Install Shield Wizard will launch when the disc is inserted.
- If it does not, you can manually launch the disc through My Computer.
- Click Install to begin the driver installation.
- Follow the prompts.
- When the Microsoft® Logo Testing Software Installation screen appears, click Continue Anyway.
- Driver installation will complete. Click Finish.
- The Software Installation Wizard will start. Click Next.
- Accept the Doll'd Up Nails licensing agreement. Click Next.
- Follow the prompts to complete installation.
- When installation is complete. Click finish.